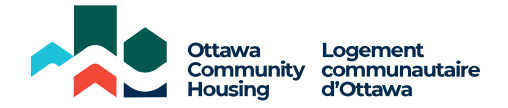

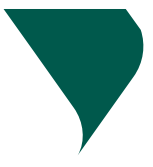

# **Chez-moi - Comment s'inscrire**

Pour vous inscrire, vous aurez besoin de votre numéro de référence de paiement et d'une adresse courriel active.

Vous avez des difficultés à vous inscrire ? Suivez notre guide étape par étape :

## ÉTAPE 1 - S'INSCRIRE À MON COMPTE

Allez sur <u>www.och-lco.ca/chez-moi</u>, cliquez sur **CONNECTEZ-VOUS OU CRÉEZ VOTRE COMPTE** pour accéder à la page de connexion. Si vous êtes locataire et que vous n'avez jamais utilisé le portail "Chez-moi", vous devez sélectionner **"Créer un compte"**.

Vous serez alors dirigé vers la page d'inscription. Vous devrez alors saisir votre adresse courriel, créer un mot de passe et cliquer sur "**Suivant**".

Vous serez alors invité à vérifier votre boîte aux lettres électronique pour obtenir un courriel de vérification. **Vous devriez le faire immédiatement.** 

### ÉTAPE 2 - VÉRIFICATION DE L'ADRESSE ÉLECTRONIQUE

Dans le courriel de vérification, trouverez un lien "**compléter l'enregistrement**". Cliquez sur ce lien. **Veuillez noter que le lien expirera au bout d'une heure**.

Après avoir cliqué sur le lien, vous serez redirigé vers "Mon compte" pour vérifier vos coordonnées.

Si vous ne trouvez pas le courriel de vérification, n'oubliez pas de vérifier vos dossiers de courrier indésirable et de spam.

### ÉTAPE 3 - ENREGISTRER VOS COORDONNÉES

Remplissez vos coordonnées, y compris le numéro de référence du paiement qui vous a été envoyé par courrier.

Cochez la case pour accepter les conditions générales. Une fois coché, cliquez sur "Terminer".

### ÉTAPE 4 - SUCCÈS !

Félicitations ! Vous êtes maintenant inscrit avec succès à "Chez-moi" !

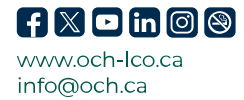

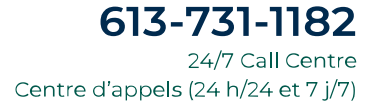